# Philips

Start med at tænde for tv'et og sæt det til almindelig tv-modtagelse, f.eks. af DR1. Efter endt kanalsøgning, bør du minimum finde 40 tv-kanaler. Såfremt du finder færre tv-kanaler, kan der være noget i din antenneinstallation, der skal ændres – eller måske er dit udstyr ikke klar til DVB-T2.

Hvis menuen på dit tv ser anderledes ud end i denne guide, så prøv at se vores guides til ældre tv-modeller.

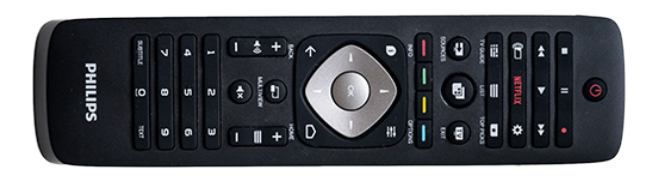

1. Tryk på Home-knappen på fjernbetjeningen.

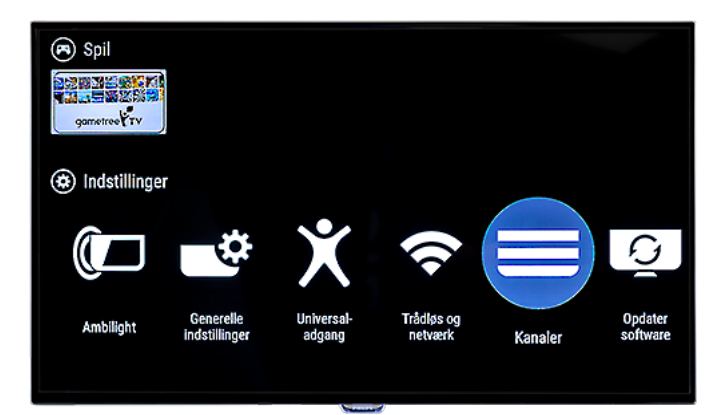

3. Vælg "Kanaler" (ligger til højre).

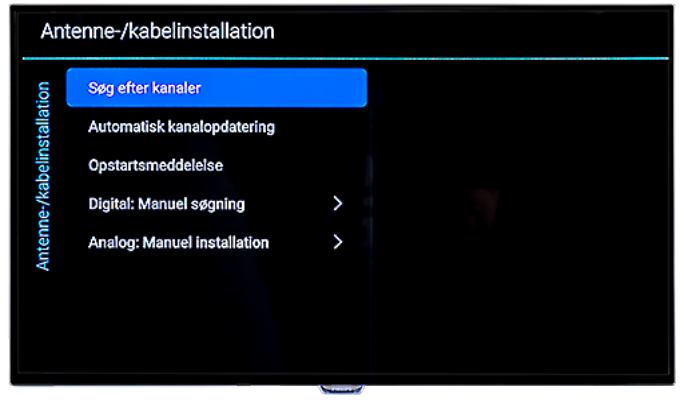

5. Vælg "Søg efter kanaler".

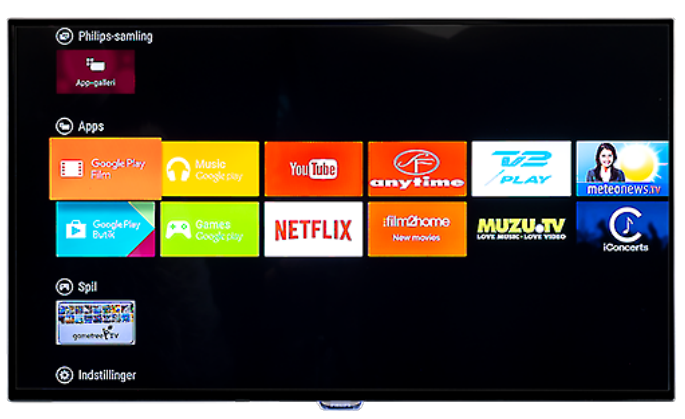

2. Gå til kategorien "Indstillinger" i bunden af siden.

| Opsætning |                            |   |  |  |  |
|-----------|----------------------------|---|--|--|--|
| ætning    | Lyd                        | > |  |  |  |
| Opsi      | Eco-indstillinger          | > |  |  |  |
|           | Generelle indstillinger    | > |  |  |  |
|           | Universaladgang            | > |  |  |  |
|           | Trådløs og netværk         | > |  |  |  |
|           | Antenne-/kabelinstallation |   |  |  |  |
|           | Satellitinstallation       |   |  |  |  |

4. Vælg "Antenne-/Kabelinstallation.

| Ar                         | Antenne-/kabelinstallation |                                                                     |       |  |  |  |
|----------------------------|----------------------------|---------------------------------------------------------------------|-------|--|--|--|
| Antenne-/kabelinstallation | Installation               | Opdatér din aktuelle kanalliste eller geninstaller alle<br>kanaler. |       |  |  |  |
|                            |                            | Annalier                                                            | Start |  |  |  |

6. Vælg "Start".

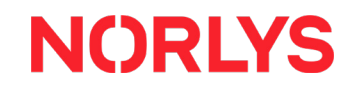

### Kanalsøgningsguide

## Philips

| Antenne-/kabelinstallation |                        |                            |                                                     |  |  |
|----------------------------|------------------------|----------------------------|-----------------------------------------------------|--|--|
| ion                        | iller                  | O Geninstallér kanaler     | Vælg-Opdater- for kun at tilføje.                   |  |  |
| Antenne-/kabelinstallat    | Opdater eller geninsta | O Opdater digitale kanaler | Genindalier for at installere alle<br>kanaler igen. |  |  |
| •••                        |                        | Anneller                   | Naeste                                              |  |  |

7. Vælg "Geninstallér kanaler".

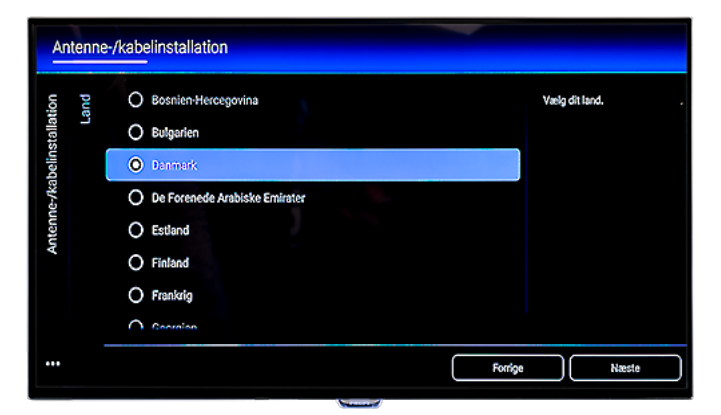

9. Vælg "Danmark".

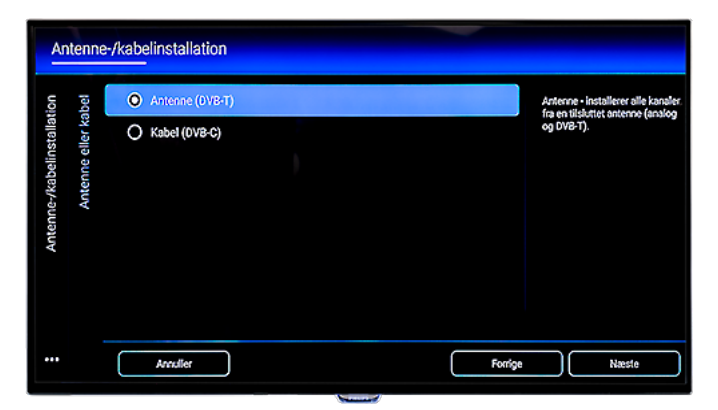

11. Vælg "Antenne (DVB-T)".

| An                     | Antenne-/kabelinstallation |                            |                                                                         |  |  |  |  |
|------------------------|----------------------------|----------------------------|-------------------------------------------------------------------------|--|--|--|--|
| ion                    | iller                      | Geninstallér kanaler       | Vælg -Opdater- for kun at tilføje ,<br>ma diaitale kanalet eller vælg - |  |  |  |  |
| Antenne-/kabelinstalla | Opdater eller geninsta     | O Opdater digitale kanaler | Gerinstaller- for at installere alle<br>kacale: fget.                   |  |  |  |  |
|                        |                            | Annuller Forrig            | e Næste                                                                 |  |  |  |  |

8. Vælg "Næste"

| An                         | Antenne-/kabelinstallation |                                                                                                    |                 |  |  |  |  |  |
|----------------------------|----------------------------|----------------------------------------------------------------------------------------------------|-----------------|--|--|--|--|--|
| Antenne-/kabelinstallation | Land                       | Bosnien Hercegovina Bulgarien Bulgarien Danmark De Forenede Arabiske Emirator Estland Finitand Frankrig Courseinen | Vaelg dit land. |  |  |  |  |  |
|                            |                            |                                                                                                    | Forrige Næste   |  |  |  |  |  |

| 10. Vælg | "Næste". |
|----------|----------|
|----------|----------|

| Antenne-/kabelinstallation                  |                 |                                                                      |  |  |  |  |
|---------------------------------------------|-----------------|----------------------------------------------------------------------|--|--|--|--|
| tion                                        | Antenne (DVB-T) | Kabel - installerer alle kanaler fra<br>et tilsbetet kabel-TV-system |  |  |  |  |
| Antenne-7kabelinstallat<br>Antenne eller ke | O Kabel (0V2-C) | (analog og DVB-C).                                                   |  |  |  |  |
|                                             | Anoder          | e Næste                                                              |  |  |  |  |

12. Vælg "Næste".

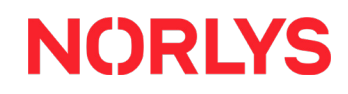

### Kanalsøgningsguide

### Philips

| An     | Antenne-/kabelinstallation |                               |                                             |  |  |
|--------|----------------------------|-------------------------------|---------------------------------------------|--|--|
| tion   | jtal                       | O Digitale og analoge kanaler | Vælg den type kanaler, du vil<br>installere |  |  |
| stalla | og/diç                     | O Kun digitale kanaler        |                                             |  |  |
| abelin | Anal                       |                               |                                             |  |  |
| ne-/k  |                            |                               |                                             |  |  |
| Anter  |                            |                               |                                             |  |  |
|        |                            |                               |                                             |  |  |
|        |                            |                               |                                             |  |  |
|        |                            |                               |                                             |  |  |
|        |                            | Forige                        | Næste                                       |  |  |

13. Vælg "Kun digitale kanaler".

15. Vælg "Start".

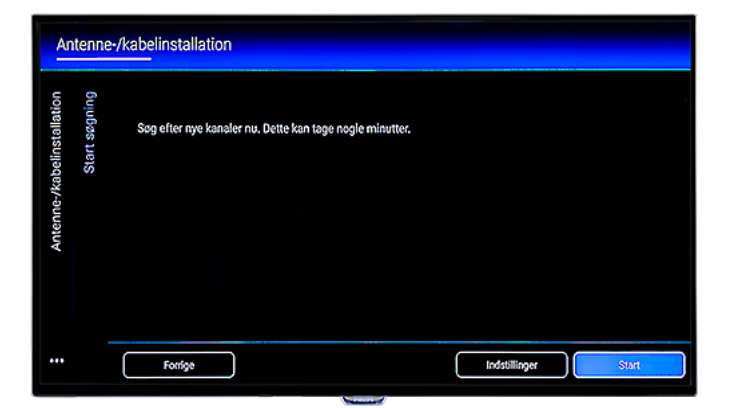

| An               | Antenne-/kabelinstallation |                               |                               |  |  |  |  |  |
|------------------|----------------------------|-------------------------------|-------------------------------|--|--|--|--|--|
| ion              | ital                       | O Digitale og analoge kanaler | Vælg den type kanaler, du vil |  |  |  |  |  |
| stallat          | gib/ge                     | Kun digitale kanaler          |                               |  |  |  |  |  |
| Antenne-/kabelin | Anak                       |                               |                               |  |  |  |  |  |
|                  |                            |                               | Forrige Naeste                |  |  |  |  |  |

14. Vælg "Næste".

| Antenne-/kabelinstallation |       |                                     |     |  |   |     |                                      |
|----------------------------|-------|-------------------------------------|-----|--|---|-----|--------------------------------------|
| Antenne-/kabelinstallation | Søger | Digitale kanaler<br>Analoge kanaler |     |  | 0 | Sog | ger. Dette kan tage filere<br>uutter |
|                            |       | Trin 1:                             | 10% |  |   |     |                                      |
|                            |       | Samlet forløb:                      | 17% |  |   |     |                                      |
|                            |       | Stop                                |     |  |   |     |                                      |
|                            |       |                                     |     |  |   |     |                                      |

16. Søgningen tager ca. 2 minutter.

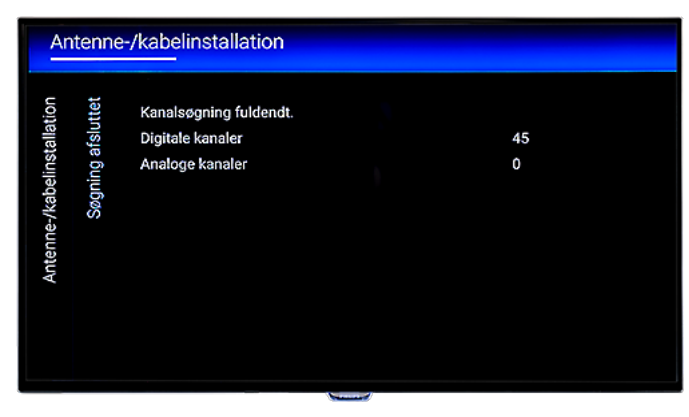

17. Vælg "Udført" efter endt kanalsøgning.

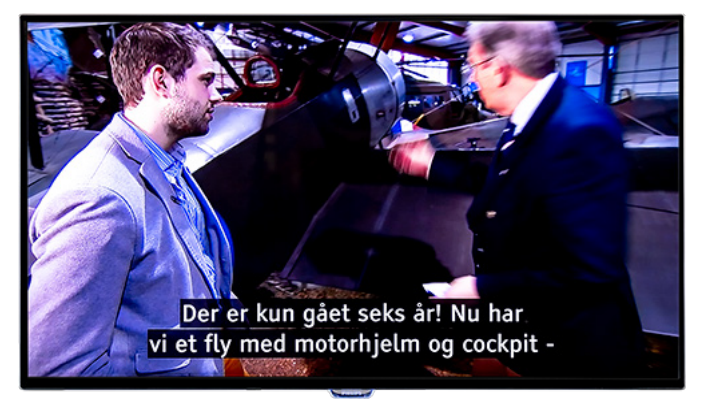

18. Du er nu klar til at se tv.

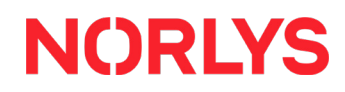